江南大学设备资产调剂平台操作说明

#### (2021年6月)

为响应建设节约型校园号召,加强我校闲置资产管理,提高 闲置资产的使用效能,形成可用资产校内流转机制,实验室与设 备管理处在"采购与资产管理平台"开通了"资产调剂业务"。 设备领用人可将名下闲置资产发布到调剂平台,其他使用人可以 根据实际需求在调剂平台申领设备资产。具体办理流程如下:

#### 1. 个人名下闲置设备转入调剂平台

(1)登录"采购与资产管理平台"点击"资产公共服务",
 进入"资产调剂平台"页面,点击"将我的资产加入调剂平台",
 如下图所示:

| 采购与资产管理平台                            | I+ A                                   | <b>区</b> 術力                                  | 🖈 业务 🛸 微信 🕌 反該 🕑 帮助 🙂 退出 |
|--------------------------------------|----------------------------------------|----------------------------------------------|--------------------------|
|                                      | 8 发起调剂申请                               | ⑦ 止后力通应口 册 成量操作编码 CF 特殊的这种加入累积于              | 公司報道の入商制平台第一 日間の入商制平台第一  |
| 个人业务单位业务主营业务                         |                                        |                                              |                          |
| 表领用的资产                               | 关键字 匹配编号、名称、型号、规格、主要功能、服务领域            |                                              |                          |
| 🖌 资产业务办理 >                           | 美别统计 桌几(木制)(39) 台架(金屬)(3) 感应调压器及移相器(1) | 夜貨(1) 多媒体设备(1) 化学化工元教演示仪器及装置(1) 离心机(1) 风机(1) | Q.查询 高级查询 * 常用查询 *       |
| ▲ 大仪使用数据上报                           | 空气争化工艺设备(1) 幻灯投影设备(1)                  |                                              |                          |
| <ul> <li>资产公共服务</li> <li></li> </ul> | 可申请嘱剂资产                                | <b>徐</b> 已速 <b>0</b> 台。                      | 总值:¥0.00                 |
| 全校资产公开查询                             |                                        |                                              |                          |
| 资产调制平台                               | 每页 25 • 94. 共110台件总值261,959元。          |                                              | <del>7</del>             |
|                                      |                                        | 97.                                          | 0                        |

(2)选择需要办理调剂的设备,然后点击"闲置资产加入调剂平台申请",如下图所示:

| 🙆 采购与资产管理平台                  | I+ ♠ ≟ €                                                                                                    | 🗹 待办           | 🎝 业务    | 塘 岩長陵         | (?) 帮助 () | 退出  |
|------------------------------|----------------------------------------------------------------------------------------------------|----------------|---------|---------------|-----------|-----|
| <ul> <li></li></ul>          | ⑧ 我须用的资产                                                                                                    |                |         |               | \$财务未达现   | Kar |
| 个人业务单位业务主管业务                 |                                                                                                    |                |         |               |           |     |
| 💄 我领用的资产                     | 关键字 [空称 ] > [19] [19] [19] [19] [19] [19] [19] [19]                                                                                                    |                |         |               |           |     |
| 🖍 资产业务办理 >                   | は微状态 日山原 侍山祭の 道田の 潜产発射 収録役論 家具                                                                                                    |                | Q.查询    | 高级查询 🔹 常用     | 這询☆       |     |
| <b>土</b> 大仪使用数据上报            |                                                                                                    |                |         |               |           |     |
| <ul> <li>资产公共服务 、</li> </ul> | 共2台件总值7,249元。 + 闲置宽产加入调制平台由语                                                                                                    | 申请办理业务         | ✓ 参 批量修 | なの服新          | ×IĮ v ⊞   |     |
| 全校资产公开查询                     |                                                                                                    |                | 日午 長氏法田 | 标签            |           |     |
| 资产调制平台                       | □ 実訓 ◆ 編号 ▲ 名称 ◆ 型号 → 原值 ◆ 滞值 ◆ 液用单位 ◆ 存放地 ◆ λ库日期 ◆ Ⅱ                                                                                                   | 现获 ⇔ Dien<br>限 | 年後      | 打印 🕴 备注<br>次数 | ∲ 操作      |     |
| 协议供货商品清单                     | 受責         20506629         回 開助式计算         取得ThinkPad         ¥6,999.00         ¥6,415.80         完全室房留着         行政博A125         2020-12-14         [] | 在用 6个月         | 6年      | 2次            | 修改        |     |

(3)在业务提交页面,填写调剂信息,其中带"\*"为必填项,填写完毕后,点击"提交申请",个人业务完成。如下图所示:

| 副业务办理须知        | 分观看操作描引            | 0                 | @              | 3    | 4  |
|----------------|--------------------|-------------------|----------------|------|----|
|                |                    | 挑选资产              | 填写业务详单         | 提交申请 | 完成 |
|                |                    |                   |                |      |    |
| 加入调剂平台信息場      | 真写                 |                   |                |      |    |
| *联系人           |                    | *联系方式             |                |      |    |
| ★加入调剂平台<br>原因  |                    |                   | J.             |      |    |
| 上传照片/图片        | 💼 上传文件 🛄 手机拍照      |                   |                |      |    |
| <b>i</b> 1、资产- | 一经审批,则加入调剂平台 2、如需撤 | 回,请及时联系单位管理员修改资产状 | <del>ت</del> ە |      | ×  |

### 2. 单位管理员审核

提交调剂信息个人单位管理员登录平台,点击"待办",选择"加入调剂平台",点击"处理",进入待审业务页面,核对信息无误后,点击"批准",如图所示:

| I <b>+ ^</b>      |             |                                     |                  |             | <b>区</b> 银石 | 🛿 业务 🔍 微信                          | 🖹 反馈 🛛 💡 帮助                 | i 🔅 8≅          | * வ            | d |
|-------------------|-------------|-------------------------------------|------------------|-------------|-------------|------------------------------------|-----------------------------|-----------------|----------------|---|
| ■ 业务 / 待办事项       | Į           |                                     |                  |             |             |                                    |                             |                 | •              |   |
|                   |             |                                     |                  |             |             |                                    |                             |                 |                |   |
| 业务号               | 多个业务号请用空格分开 | 关键                                  | <b>字</b> 业务主题关键字 | 申请人         |             |                                    | 申请单位                        |                 |                |   |
| 业务流程              | 全部(847)     | 仪器设备调拨(5)                           | 加入调剂平台(1)        | 岗位交援及分权(1)  | 仪器设备建账(28)  | 价值增减(3)                            | 3                           | <b>圭</b> 账单位(7) |                |   |
|                   | 领用人变更(2)    | 仪器设备报废(799)                         | 资产调剂(1)          |             |             |                                    |                             |                 |                |   |
| 流程节点              |             |                                     |                  |             |             |                                    |                             |                 |                |   |
| Q查询高级             | 夏查询☆ 常用查询☆  |                                     |                  |             |             |                                    |                             |                 |                |   |
|                   |             |                                     |                  |             |             |                                    |                             |                 |                |   |
| 毎页 <u>25 ∨</u> 条。 |             |                                     |                  |             |             |                                    |                             | C R             | 部新 <b>へ</b> IA |   |
| 业务流程              |             | 业务主题                                |                  | <b>≑</b> 申请 | 人 🕴 金額(元)   |                                    | ▼ 当的 ▶                      |                 | ⇔ 操作           |   |
| 加入调制平台            | 台 189593    | 20101060-条形码打印机<br>实验室与设备管理处 - 4110 |                  |             | € Q ¥4,0    | 19.00 申 21-06-17 (<br>达 21-06-17 ( | 08:31 单位管理员审核<br>08:31 分钟前进 | 入审批             | 处理 醫語          |   |

|          |              |          |                          |              |           |   |      |         |      |      | <ul> <li>※ 数回</li> </ul> | ✓ #0# |
|----------|--------------|----------|--------------------------|--------------|-----------|---|------|---------|------|------|--------------------------|-------|
| 加入调剂平台信息 |              |          |                          |              |           |   |      |         |      |      |                          |       |
| 申请人      |              |          | <ul> <li>申请时)</li> </ul> | 0 2021-06-17 | 人孫規       |   |      |         | 联系方式 |      |                          |       |
| 加入调剂平台原因 | 闲置           |          |                          |              |           |   |      |         |      |      |                          |       |
| 照片/图片    |              |          |                          |              |           |   |      |         |      |      |                          |       |
|          |              |          |                          |              |           |   |      |         |      |      |                          |       |
| 拟加入调剂平台资 | <del>2</del> |          |                          |              |           |   |      |         |      |      |                          |       |
|          |              |          |                          |              |           |   |      |         |      |      |                          |       |
| 类别 ♦     | 编号 🔺         | 名称       |                          | ∲ 价值         | \$<br>型号  | ¢ | 現状 🕴 | 存放地     |      | ♦ 备注 | ♦ 操作                     |       |
| 设备       | 20101060     | 🖬 条形码打印机 |                          | ¥ 4,019.00   | PRD-P3800 |   | 在用   | 纺服楼C401 |      |      | 取消                       |       |
| 1~1/共1条。 |              |          |                          |              |           |   |      |         |      |      |                          |       |

### 3. 实验室与设备管理处审核

实验室与设备管理处审核通过后,申请的设备即加入资产调 剂平台,接受调剂。

# 4. 申领调剂设备

(1)登录"采购与资产管理平台",打开"资产调剂平台", 在可申请调剂资产列表中选择所需资产,点击"下一步",进入 资产申请领用页面。

| 🙆 采购与资产管理平台                                               | I+ 🎓 🖽 👄                                                                       |                                             | 🗹 侍办 <sup>90</sup> 🛹 业务 🛸 裁信 💥 反馈 🕥 帮助 🕐 退出 |
|-----------------------------------------------------------|--------------------------------------------------------------------------------|---------------------------------------------|---------------------------------------------|
| 建惠芝-9363620028           Q         实验室与设备管理 ③           处 | 8 发起调剂申请                                                                       | ⑦ 业务办理须知 Ⅲ 双薯操作指引 CF 將我                     | 的资产加入调制干给 24 已由诸加入调制干台资产 是我提交的调制定务          |
| 个人业务 单位业务 主管业务                                            |                                                                                |                                             |                                             |
| ■ 我领用的团严 》 资产业务办理 >>>>>>>>>>>>>>>>>>>>>>>>>>>>>>>>>>>>    | 关键字 匹配编号、名称、型号、规制、主要功能、服务领域<br>类别统计 点几(大利(39) 台湾(金徵(3) 原应调互联及移相器(1) 主會设备(1) 多) | #体设备(1) 化学化工元較清示仪器及映置(1) 高心机(1)             | 风机(1) Q. 查询 感吸查询 ≈ 常用重词 ≈                   |
| ▲ 大仪使用数据上报                                                | 至"专种化工艺设备(1) 约功投影设备(1)                                                         |                                             |                                             |
| ◆ 资产公共服务 ~                                                | 可申请潮州遗产                                                                        |                                             | ◎日湯1台,忠值:¥2,260.00                          |
| 東产調制平台                                                    | 每页 25_▼ 条。 <sup>共110</sup> 台件,总值 <b>261,959</b> 元。                             | C 则新 <b>入</b> 工具 ~                          | ₩-#                                         |
| 协议供货商品清单                                                  |                                                                                | 2010 AL 101 AU                              | 按策:                                         |
| 2 提交采购申请                                                  | 美別 《 編号 》 名称 《 型号 》 价值 》 單位 的话 入库 《 用 》 用<br>甲位 的话 年 由 年 在                     | 生产 対援度 利用 加入回<br>「商 原因 変产 前用 約平台 →<br>来源 时间 | 編号 人名称 《单价 》 🕞                              |
| 小 我的采购项目                                                  |                                                                                |                                             | 11205年751 手机屏蔽恒 2260 🙀                      |
| ● 我的进口业务                                                  | リ1206 国手机屏 ¥2,26 保電力 後洪 2012-1 8年6 5年<br>家員 9753 厳拒 0.00 公選 売 1-30 个月          | 元 衛州平 1-22-11 2<br>后 243.0                  | 1-1/拱 1 祭 < ( 1 > >                         |

(2)在业务提交页面,填写申请信息,其中带"\*"为必填项,点击"提交申请",如下图所示:

| 山外の理须知  | ⑦ 飛着操作指引      | ✓ 挑选资产  | 填写业 | 务详单     | 3                                    |                                   | <b>4</b><br>完成        |     |
|---------|---------------|---------|-----|---------|--------------------------------------|-----------------------------------|-----------------------|-----|
|         |               |         |     |         |                                      | ◆ 返回继续挑选                          | ┗蔀 ✓#                 | 这申请 |
| 调剂单位信息  |               |         |     |         |                                      |                                   |                       |     |
| 调出单位    |               | ◎ 单位管理员 |     | ★联系人    |                                      | *联系方式                             |                       |     |
| *调入单位   |               |         | ~   | 单位管理员   |                                      |                                   |                       |     |
| *情况说明   |               |         |     |         |                                      |                                   |                       |     |
| 上传照片/图片 | 🚰 上传文件 🏮 手机拍照 |         |     | 上传文件/附件 | 上传文件 单文件最大40M;最多50个;支持rarz<br>pdf 格式 | ip doc xls docx txt xlsx ppt pptx | : bmp jpg jpeg png gi | lif |

# 5. 转入方单位管理员审核

转入方单位管理员登录平台,点击"待办",选择"资产调 剂",点击"处理",进入领用资产审批页面,核对信息无误后, 点击"批准",如图所示:

| 14         | â   |                                                                                                    |                                       |            |     |         |       | <b>区</b> 役37 | <b>术</b> 业务          | 🛸 微信                 | 半反馈     | ? 帮助 | 🔅 设置    | <b>※</b> 配置 |
|------------|-----|----------------------------------------------------------------------------------------------------|---------------------------------------|------------|-----|---------|-------|--------------|----------------------|----------------------|---------|------|---------|-------------|
| 业务 / 待切    | )事项 |                                                                                                    |                                       |            |     |         |       |              |                      |                      |         |      |         | +           |
|            |     |                                                                                                    |                                       |            |     |         |       |              |                      |                      |         |      |         |             |
| <u>416</u> | ¥5  | 多个业务号请用空格分开                                                                                                    | 关键字                                   | 业务主题关键字    |     | 申请人     |       |              |                      | -                    | 申请单位    |      |         |             |
| 业务》        | 亮程  | 全部(848)                                                                                                    | 仪器设备调拨(5)                             | 岗位交接及分权(1) | 仪器设 | 备建账(28) | 价值增减  | (4)          |                      | 建账单位(7)              |         | 钡    | 用人变更(2) |             |
|            |     | 仪器设备报废(799)                                                                                                    | 资产调剂(2)                               |            |     |         |       |              |                      |                      |         |      |         |             |
| 流程         | 节点  | 全部(2)                                                                                                    | 调入单位资产管理员审核(1)                        | 主管审核(1)    |     |         |       |              |                      |                      |         |      |         |             |
| Q.查询       | 高级  | 查询☆常用查询☆                                                                                                    |                                       |            |     |         |       |              |                      |                      |         |      |         |             |
|            |     |                                                                                                    |                                       |            |     |         |       |              |                      |                      |         |      |         |             |
|            |     |                                                                                                    |                                       |            |     |         |       |              |                      |                      |         |      | O       | 819ff 🔧 I   |
| 业务流程       | 睈   | ◆ 业务号     ◆ 业务     ◆     ◆     ◆     ◆     ◆     ◆     ◆     ◆     ◆     ◆     ◆     ◆     ◆     ◆     ◆     ◆     ◆     ◆     ◆     ◆     ◆     ◆     ◆     ◆     ◆     ◆     ◆     ◆     ◆     ◆     ◆     ◆     ◆     ◆     ◆     ◆     ◆     ◆     ◆     ◆     ◆     ◆     ◆     ◆     ◆     ◆     ◆     ◆     ◆     ◆     ◆     ◆     ◆     ◆     ◆     ◆     ◆     ◆     ◆     ◆     ◆     ◆     ◆     ◆     ◆     ◆     ◆     ◆     ◆     ◆     ◆     ◆     ◆     ◆     ◆     ◆     ◆     ◆     ◆     ◆     ◆     ◆     ◆     ◆     ◆     ◆     ◆     ◆     ◆     ◆     ◆     ◆     ◆     ◆     ◆     ◆     ◆     ◆     ◆     ◆     ◆     ◆     ◆     ◆     ◆     ◆     ◆     ◆     ◆     ◆     ◆     ◆     ◆     ◆     ◆     ◆     ◆     ◆     ◆     ◆     ◆     ◆     ◆     ◆     ◆     ◆     ◆     ◆     ◆     ◆     ◆     ◆     ◆     ◆     ◆     ◆     ◆     ◆     ◆     ◆     ◆     ◆     ◆     ◆     ◆     ◆     ◆     ◆     ◆     ◆     ◆     ◆     ◆     ◆     ◆     ◆     ◆     ◆     ◆     ◆     ◆     ◆     ◆     ◆     ◆     ◆     ◆     ◆     ◆     ◆     ◆     ◆     ◆     ◆     ◆     ◆     ◆     ◆     ◆     ◆     ◆     ◆     ◆     ◆     ◆     ◆     ◆     ◆     ◆     ◆     ◆     ◆     ◆     ◆     ◆     ◆     ◆     ◆     ◆     ◆     ◆     ◆     ◆     ◆     ◆     ◆     ◆     ◆     ◆     ◆     ◆     ◆     ◆     ◆     ◆     ◆     ◆     ◆     ◆     ◆     ◆     ◆     ◆     ◆     ◆     ◆     ◆     ◆     ◆     ◆     ◆     ◆     ◆     ◆     ◆     ◆     ◆     ◆     ◆     ◆     ◆     ◆     ◆     ◆     ◆     ◆     ◆     ◆     ◆     ◆     ◆     ◆     ◆     ◆     ◆     ◆     ◆     ◆     ◆     ◆     ◆     ◆     ◆     ◆     ◆     ◆     ◆     ◆     ◆     ◆     ◆     ◆     ◆     ◆     ◆     ◆     ◆     ◆     ◆     ◆     ◆     ◆     ◆     ◆     ◆     ◆     ◆     ◆     ◆     ◆     ◆     ◆     ◆     ◆     ◆     ◆     ◆     ◆     ◆     ◆     ◆     ◆     ◆     ◆     ◆     ◆     ◆     ◆     ◆     ◆     ◆     ◆     ◆     ◆     ◆     ◆     ◆     ◆     ◆     ◆     ◆     ◆     ◆     ◆     ◆     ◆     ◆     ◆     ◆     ◆     ◆     ◆     ◆     ◆     ◆     ◆ | 主題                                    |            |     | ≑ 申请人 🤤 | 金额(元) | ÷            | 到达时间                 | •                    | 当前节点    |      | Å       | 操作          |
| 资产调        | 肭   | 189598 <mark>2011</mark><br>实验2                                                                                                    | 01060-条形码打印机。1台件,总值<br>室与设备管理处 - 4110 | 14019元     |     | 付丽 월 Q  |       | 4,019.00     | 曲 21-06-<br>达 21-06- | 17 09:02<br>17 09:02 | 调入单位资产管 | 理员审核 | (       | 处理 醫注       |

|           |                     |              |            |          |           |      | 🛞 驳回 🗸 批   |
|-----------|---------------------|--------------|------------|----------|-----------|------|------------|
| 调剂单位信息    |                     |              |            |          |           |      |            |
| 调出单位      | 4110-实验室与设备管理处      | ◎ 单位管理员      |            | ◎ 联系人 11 |           | 联系方式 |            |
| 调入单位      | 260703-临床技能培训中心(附院) | → 单位管理员      | in consta  |          |           |      |            |
| 情况说明      | 因較学科研需要,调拨使用。       |              |            |          |           |      |            |
| 照片/图片     |                     |              |            | 文件/附件 无  |           |      |            |
|           |                     |              |            |          |           |      |            |
| 拟变动资产     |                     |              |            |          |           |      |            |
|           |                     |              |            |          |           |      |            |
| 共1台件,总值4, | ,019元               |              |            |          |           | \$   | 3刷新 🔧 工具 🗸 |
| 类别 编      | 1号 <sup>▲</sup> 名称  | 코号           | 价值         | 原領用人     | 原存放地 新领用人 | 新存放地 | 操作         |
| 设备 20     | .0101060 🕥 条形码打印    | 印机 PRD-P3800 | ¥ 4,019.00 |          | 纺服楼C401   |      | 收回         |

# 6. 实验室与设备管理处审核

实验室与设备管理处审核通过后,业务办结,闲置设备转入 新的领用单位。

欢迎广大教职工积极使用调剂平台,共同促进我校资源利用 的最大化。

实验室与设备管理处

#### 2021年6月